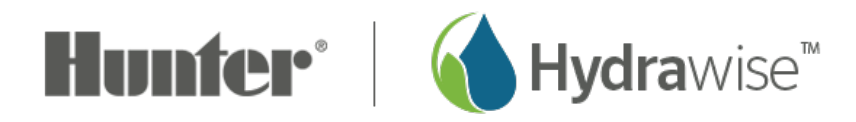

## How can I register as a contractor?

To register as a contractor, you'll first need to sign up for an account. You can do this without purchasing a controller.

- 1. From the Hydrawise <u>home page</u> [1], click on **LOG IN** at the top right of the page.
- 2. Select **REGISTER** at the bottom right corner to fill out the online form.
- 3. You will be asked to fill out the following:
  - Name
  - Email
  - Irrigation Business name
  - Phone for customers to contact you
  - Business location
  - Business Website
  - Business Description
- 4. Lastly, check the box if you would like your details visible online.

| STEP 1        |         |                       |  |
|---------------|---------|-----------------------|--|
| PROFESSIONALS | TRY NOW | Log In                |  |
|               |         | Sign in My activities |  |
|               |         |                       |  |
|               |         |                       |  |
|               |         |                       |  |
|               |         |                       |  |

| STEP 2             | 2                                        |  |  |
|--------------------|------------------------------------------|--|--|
|                    | <b>Hunter</b>                            |  |  |
| Log into Hydrawise |                                          |  |  |
| Ema                | il                                       |  |  |
|                    |                                          |  |  |
|                    | Forgot password?                         |  |  |
|                    | Log in                                   |  |  |
| Or via             |                                          |  |  |
| f                  |                                          |  |  |
|                    | You don't have an account" Register Now! |  |  |

## STEPS 3-4

| 31EF3 3-4                                                                                                    |                                                                               |             |  |
|----------------------------------------------------------------------------------------------------|-------------------------------------------------------------------------------|-------------|--|
|                                                                                                    |                                                                               |             |  |
| Register for an account                                                                                                    |                                                                               |             |  |
| Create an account here to configure your Hydrawise or Hunter HC controller. You don't ne<br>controller except for the watering bit!                                                             | eed to have purchased a controller - you can do everything as though you or   | vned a      |  |
| Once you have your Hydrawise or Hunter HC controller, simply enter its serial number inter                                                                                                    | to your account and it will download your settings and start saving water imm | ediately.   |  |
| Your name                                                                                                    | Your Irrigation Business Name                                                 | 0           |  |
| Email                                                                                                    | Phone or Email for Customers to Contact you                                   | 0           |  |
| Email (confirm)                                                                                                    | Your Business Location                                                        | 0           |  |
| Are you a landscape or irrigation contractor?                                                                                                    | Your Business Website                                                         | 0           |  |
| Yes, I'm a contractor                                                                                                    | Describe Your Irrigation Business                                             |             |  |
| Irrigation contractors are automatically signed up to our <b>Contractor Starter</b> plan which<br>allows you to manage your customers' irrigation controller from your Contractor<br>Dashboard. | I want my details listed online so customers can find me                      | <i>i</i> () |  |
| K Back to login                                                                                                    | •                                                                             | Register    |  |
|                                                                                                    |                                                                               |             |  |